## NISSAN SENTRA 2024 B18 Tire Pressure ID Registration

Tested Model: NISSAN SENTRA 2024 B18

## **Function Description:**

#### **Execution Background:**

- 1. BCM control module replaced
- 2. Tire pressure sensor replaced
- 3. There are related DTCs.

## **Execution Conditions:**

#### **Equipment Requirements:**

Product requirements: X431 PAD III and later products **Software Requirements:** Nissan V44.70 and later version

## **Procedure:**

1. Turn on the vehicle ignition switch, connect Launch X431-PAD 5 connector, and select the Nissan model software (V44.70 or later) to enter the following menu interface (as shown in Figure 1).

| · ひ                      |             |                 |   | <b>•</b> > | 😂 🗳 🛢 1:56 PM   |
|--------------------------|-------------|-----------------|---|------------|-----------------|
| Show Menu                | <b>f</b>    | <b></b> ₹       | 2 |            | ŀ               |
| NISSAN V45.80 > Menu     |             |                 |   |            | <b>⊞</b> 12.11V |
|                          |             |                 |   | Q Please e | enter keyword   |
| Automatically Search     | Manually Se | elect           |   |            |                 |
| Full system diagnosis    | NISSAN GT   | -R              |   |            |                 |
| Programming/code setting | Common S    | pecial Function | n |            |                 |
| Maintenance              |             |                 |   |            |                 |

| SN:98934720439<br>日产 | 7   |        |     |   |   |  |
|----------------------|-----|--------|-----|---|---|--|
| VIN 3N1AB8CV6F       | Y24 |        |     |   |   |  |
| Q                    | P   |        |     | G | ♪ |  |
|                      |     | Figure | e 1 |   |   |  |

 Choose [Manually Select -> North America -> American Samoa -> SENTRA -> B18 -> 02/2024-] in sequence to enter the full vehicle systems, and click [Smart Detection] to scan the full vehicle systems (as shown in Figure 2).

| V/                                                 |                  |            |                 |                                          |                                                                                                    |               | ♥ ∦ ●          | 📽 📕 1:57 PM |
|----------------------------------------------------|------------------|------------|-----------------|------------------------------------------|----------------------------------------------------------------------------------------------------|---------------|----------------|-------------|
| System and Fund                                    | tion             |            |                 | le le le le le le le le le le le le le l | <b></b>                                                                                                    | 2             |                | ₽           |
| NISSAN V45.80 > Manually Se                        | elect > North Am | erica > An | nerican Samoa > | > SENTRA > B18 > 02/20                   | )24 >                                                                                                    | 🛜 🕇 111 b/s , | <b>154</b> b/s | 🗄 12.13V    |
| System Topology                                    | *Support slid    | other      | d down Norma    | al =Abnormal =Scanne                     | ed Not Scanned Not Scanned Not Sca | ot Equipped   | WD2            |             |
| System List                                        |                  | -0-        | <u> </u>        | ODS Audi                                 | НЕМ                                                                                                    | EOP           | _              |             |
| ID:76,00,00,69,not<br>found                        |                  | ADAS       |                 | SONA SRRL                                | SRRR AVM                                                                                                    |               |                |             |
| Online programming/<br>configuration               |                  | Body       | , ic            | нуас                                     |                                                                                                    |               |                |             |
| NATS (Nissan Anti-theft<br>System)                 | OBD              | Power      | - ECM           | BCM AV                                   |                                                                                                    |               |                |             |
| CAN network diagnosis                              |                  | -0-        | Q-              | тсм                                      |                                                                                                    |               |                |             |
|                                                    | К                | Safe       | ABS             | EPS                                      |                                                                                                    |               |                |             |
| SN:989347204397<br>日产<br>VIN 3N1AB8CV6RY2 <u>4</u> |                  |            |                 | Smart Detection                          | High-speed Scan                                                                                                    | System Scan   | Select De      | etection    |
| Ø P                                                | B                |            |                 |                                          |                                                                                                    | ۍ<br>ا        | Ð              |             |

Figure 2

 Choose [System List] and then choose [Engine Control Module (ECM)] (as shown in Figure 3).

| <u>س</u> ل                                 |                                                | •                           | 🗱 🗢 🖆 📕 1:58 PM |                     |            |  |  |  |
|--------------------------------------------|------------------------------------------------|-----------------------------|-----------------|---------------------|------------|--|--|--|
| System and Func                            | tion                                           | <b>A</b>                    | <b>⊒</b> ∕      | <u> </u>            | ₽          |  |  |  |
| NISSAN V45.80 > Manually Se                | lect > North America > American Samoa > SENTRA | \ > B18 > 02/2024           |                 | 🖹 🕇 0 b/s 💦 🕹 0 b/s | €=12.12V   |  |  |  |
| System Topology                            | Body Control System(BCM)                       |                             |                 | 1个                  | Enter      |  |  |  |
| System List                                | C1741-21 Tire Pressure Sensor No Data FL       |                             |                 |                     |            |  |  |  |
| ID:76,00,00,69,not                         | Anti-lock Brake System(ABS)                    | Anti-lock Brake System(ABS) |                 |                     |            |  |  |  |
| Online programming/                        | Heating, Ventilation & Air Conditionin         | Normal                      | Enter           |                     |            |  |  |  |
| NATS (Nissan Anti-theft                    | Audio and Video(AV)                            | Audio and Video(AV)         |                 |                     |            |  |  |  |
| CAN network diagnosis                      | Chassis Control(CC)                            |                             |                 | Normal              | Enter      |  |  |  |
|                                            | ECM (Engine Control Module)                    |                             |                 |                     |            |  |  |  |
|                                            |                                                |                             |                 |                     |            |  |  |  |
| SN:989347204397<br>日产<br>VIN 3N1AB8CV6RY24 |                                                | Report                      | Compare Results | Diagnostic Plan     | Clear DTCs |  |  |  |
| 0 🗖                                        |                                                |                             |                 | ۵                   | 1          |  |  |  |

Figure 3

4. Choose [Read Fault Code]. The DTC interface is displayed, prompting the current DTC (as shown in Figure 4).

|                                            |                                 | <u> </u>            |                  |                    | ♥ >                | \varTheta 🔟 🖬 1:58 PM |
|--------------------------------------------|---------------------------------|---------------------|------------------|--------------------|--------------------|-----------------------|
| Diagnostic Trouble                         | Code                            |                     | <b>n</b>         | z Q                | ē                  | ₽                     |
| NISSAN V45.80 > Manually Select            | > North America > American Samo | oa > SENTRA > B18 > | > 02/2024 > Body | Control System(BCN | /)>Read Fault Code | €=12.12V              |
| C1741-21<br>CRNT                           | Tire Pressure Sensor No I<br>FL | Data                |                  |                    |                    |                       |
| Freeze Frame                               | Help Code Sea                   | arch                |                  |                    |                    |                       |
|                                            |                                 |                     |                  |                    |                    |                       |
| SN:989347204397<br>日产<br>VIN 3N1AB8CV6RY24 |                                 |                     |                  |                    |                    | Report                |
| $\bigcirc$                                 |                                 |                     |                  |                    | ធ                  | Ð                     |

Figure 4

5. Return to the previous menu interface and choose [WORK SUPPORT] (as shown in Figure 5).

| U                                                                |              |                  |                  |             | 9 | 🗢 🖆 🛢 1:58 PM |  |
|------------------------------------------------------------------|--------------|------------------|------------------|-------------|---|---------------|--|
| Show Menu                                                        | <b>(3)</b>   | <b>f</b>         | <b>Z</b>         | <u>Q</u>    |   | ₽             |  |
| NISSAN V45.80 > Manually Select > North America > American Samoa | a > SENTRA > | B18 > 02/2024    | > Body Control S | System(BCM) |   | €=12.11V      |  |
|                                                                  |              |                  |                  |             |   | enter keyword |  |
| Module Information                                               |              | Read Fault Code  |                  |             |   |               |  |
| Clear Fault Code                                                 |              | Read Data Stream |                  |             |   |               |  |
| Actuation Test                                                   | [            | WORK SUPP        | ORT              |             |   |               |  |

| SN:98934720439<br>日产<br>VIN 3N1AB8CV6 | 7<br>RY24 |  |  |   |   |  |
|---------------------------------------|-----------|--|--|---|---|--|
| Ø                                     | P         |  |  | G | € |  |
|                                       |           |  |  |   |   |  |

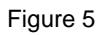

### 6. Choose [ID Regist] (as shown in Figure 6).

| <u> </u>                                                        |                |               |                  |               | • * •        | 🕈 📲 1:58 PM |
|-----------------------------------------------------------------|----------------|---------------|------------------|---------------|--------------|-------------|
| Show Menu                                                       |                | A             | ₹Ź               | <u>Q</u>      |              | ŀ           |
| NISSAN V45.80 > Manually Select > North America > American Samo | a > SENTRA > E | 318 > 02/2024 | > Body Control S | System(BCM)>V | VORK SUPPORT | Ē=12.12V    |
|                                                                 |                |               |                  |               | QPlease ent  | ter keyword |
| ID Regist                                                       |                |               |                  |               |              |             |
| 3-Time Flasher Setting                                          |                |               |                  |               |              |             |
| Wiper Leakage                                                   |                |               |                  |               |              |             |

| SN:989347204397<br>日产 |    |    |  |   |    |  |
|-----------------------|----|----|--|---|----|--|
| VIN 3N1AB8CV6RY       | 24 |    |  |   |    |  |
| Q                     | P  | J. |  | ŵ | €) |  |

Figure 6

# 7. Click [Start] to prompt the activation information (as shown in Figure 7 and Figure 8).

| <u>щ</u> Ų:                                  |                                              |                                 | 🛛 🖇 🖨 🞾 🛢 1:58 PM         |
|----------------------------------------------|----------------------------------------------|---------------------------------|---------------------------|
| Special Function                             |                                              |                                 | i P                       |
| NISSAN V45.80 > Manually Select > North Amer | ica > American Samoa > SENTRA > B18 > 02/202 | 24 > Body Control S 🛜 🕇 224 b/s | <b>↓</b> 184 b/s 🖽 12.12V |
| Item                                         | ID before registration                       | ID after registration           | Status                    |
| FL Id Registration                           | 31323334                                     |                                 |                           |
| FR Id Registration                           | 35363738                                     |                                 |                           |
| RR Id Registration                           | 41424344                                     |                                 |                           |
| RL Id Registration                           | 45464748                                     |                                 |                           |
|                                              |                                              |                                 |                           |

|                                            | Start    |    |   |
|--------------------------------------------|----------|----|---|
| SN:989347204397<br>日产<br>VIN 3N1AB8CV6RY24 |          |    |   |
| <i>Q</i> <sup>¬</sup>                      |          | ធ្ | Ð |
|                                            | Figure 7 |    |   |

| Ψ                                          |                                                         |                                                                                          |              |                  |               | ♥ *          | 😑 省 🖺 4:28 PM |  |
|--------------------------------------------|---------------------------------------------------------|------------------------------------------------------------------------------------------|--------------|------------------|---------------|--------------|---------------|--|
| Special Function                           |                                                         |                                                                                          | A            | Ľ                | 2             |              | ŀ             |  |
| NISSAN V45.80 > Manually Select > North An | nerica > American Samo                                  | a > SENTRA > E                                                                           | 318 > 02/202 | 4 > Body Control | System(BCM)>I | NORK SUPPORT | 🟥 12.13V      |  |
| Item                                       | ID before registra                                      | ation                                                                                    |              | ID after regis   | tration       |              | Status        |  |
| FL Id Registration                         | 31323334                                                |                                                                                          |              |                  |               |              |               |  |
| FR Id Registration                         | 35363738                                                |                                                                                          |              |                  |               |              |               |  |
| RR Id Registration                         |                                                         | Information                                                                              |              |                  |               |              |               |  |
| RL Id Registration                         | Register ID Of I<br>Touch 'Start' Th<br>Registry Device | Register ID Of Each Tire.<br>Touch 'Start' Then Register By Using ID<br>Registry Device. |              |                  |               |              |               |  |
|                                            | CANCEL                                                  |                                                                                          | (            | ок               | ]             |              |               |  |
|                                            |                                                         |                                                                                          |              |                  |               |              |               |  |
|                                            |                                                         |                                                                                          |              |                  |               |              |               |  |
| SN:989347204397<br>日产<br>VIN 3N1AB8CV6RY24 |                                                         |                                                                                          |              |                  |               |              |               |  |
| Q 🔹 🕓                                      |                                                         |                                                                                          |              | [                |               | ŵ            | €             |  |

Figure 8

8. Before activation, each ID is displayed as inactive (as shown in Figure 9).

|                                             |                                               |                                 | 🛛 🗱 🖨 🎾 🛢 1:58 PM  |
|---------------------------------------------|-----------------------------------------------|---------------------------------|--------------------|
| Special Function                            | le le le le le le le le le le le le le l      | <b>Z</b>                        |                    |
| NISSAN V45.80 > Manually Select > North Ame | rica > American Samoa > SENTRA > B18 > 02/202 | 24 > Body Control S 🛜 🕇 310 b/: | s ↓195 b/s 🖽12.12V |
| Item                                        | ID before registration                        | ID after registration           | Status             |
| FL Id Registration                          | 31323334                                      |                                 | Inactive           |
| FR Id Registration                          | 35363738                                      |                                 | Inactive           |
| RR Id Registration                          | 41424344                                      |                                 | Inactive           |
| RL Id Registration                          | 45464748                                      |                                 | Inactive           |
|                                             |                                               |                                 |                    |
|                                             |                                               |                                 |                    |
|                                             |                                               |                                 |                    |
|                                             |                                               |                                 |                    |
|                                             |                                               |                                 |                    |
| 01,0000,4700,4007                           |                                               |                                 |                    |
| SN:989347204397<br>日产                       |                                               |                                 |                    |
| VIN 3N1AB8CV6RY24                           |                                               |                                 |                    |
| Ø 🗖 🖾                                       |                                               |                                 | n n                |

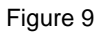

 Use professional tire pressure equipment to activate the IDs in the order of "FL wheel -> FR wheel -> RR wheel -> RL wheel". Activate the ID of the FL wheel (as shown in Figure 10).

| L V                                          |                      |               |            |                    |               | · *              |          |
|----------------------------------------------|----------------------|---------------|------------|--------------------|---------------|------------------|----------|
| Special Function                             |                      | ٢             | <b>f</b>   | <b>₹</b>           | <u>Q</u>      | Ē                | ŀ        |
| NISSAN V45.80 > Manually Select > North Amer | ica > American Samoa | > SENTRA > B1 | 8 > 02/202 | 4 > Body Control S | . 🤶 🕇 390 b/s | <b>↓</b> 309 b/s | s        |
| Item                                         | ID before registra   | tion          |            | ID after registra  | ation         |                  | Status   |
| FL Id Registration                           | 31323334             |               |            | A1CDEFAA           |               |                  | activtd  |
| FR Id Registration                           | 35363738             |               |            |                    |               |                  | Inactive |
| RR Id Registration                           | 41424344             |               |            |                    |               |                  | Inactive |
| RL Id Registration                           | 45464748             |               |            |                    |               |                  | Inactive |
|                                              |                      |               |            |                    |               |                  |          |
| SN:989347204397<br>日产<br>VIN 3N1AB8CV6RY24   |                      |               |            |                    |               |                  |          |
| Q 🖸 🔛                                        |                      |               |            |                    | ډ             |                  | €        |

Figure 10

10. Use the tire pressure equipment to activate the ID of the FR wheel (as shown in Figure 11).

| <b></b> Ψ                                    |                                               | ♥ *                                       | 😑 🖆 🗎 1:59 PM |
|----------------------------------------------|-----------------------------------------------|-------------------------------------------|---------------|
| Special Function                             |                                               |                                           | ŀ             |
| NISSAN V45.80 > Manually Select > North Amer | rica > American Samoa > SENTRA > B18 > 02/202 | 24 > Body Control S ╤ 🕇2.23 kb/s 👃1.38 kl | o∕s ⊞12.13V   |
| Item                                         | ID before registration                        | ID after registration                     | Status        |
| FL Id Registration                           | 31323334                                      | A1CDEFAA                                  | activtd       |
| FR Id Registration                           | 35363738                                      | A2CDEFAA                                  | activtd       |
| RR Id Registration                           | 41424344                                      |                                           | Inactive      |
| RL Id Registration                           | 45464748                                      |                                           | Inactive      |
|                                              |                                               |                                           |               |
|                                              |                                               |                                           |               |
|                                              |                                               |                                           |               |
|                                              |                                               |                                           |               |
|                                              |                                               |                                           |               |
| SN:989347204397                              |                                               |                                           |               |
| 비产<br>VIN 3N1AB8CV6RY24                      |                                               |                                           |               |
| Q                                            |                                               |                                           | Ð             |
|                                              | Figure 11                                     |                                           |               |

11. Use the tire pressure equipment to activate the ID of the RR wheel (as shown in Figure 12).

|                                               |                                                                                                    | ŀ                                                                                                    |
|-----------------------------------------------|----------------------------------------------------------------------------------------------------|----------------------------------------------------------------------------------------------------|
| rica > American Samoa > SENTRA > B18 > 02/202 | 24 > Body Control S ╤ 🕇2.22 kb/s 👃1.43 k                                                                                                    | b∕s ⊞12.11V                                                                                                    |
| ID before registration                        | ID after registration                                                                                                    | Status                                                                                                    |
| 31323334                                      | A1CDEFAA                                                                                                    | activtd                                                                                                    |
| 35363738                                      | A2CDEFAA                                                                                                    | activtd                                                                                                    |
| 41424344                                      | A3CDEFAA                                                                                                    | activtd                                                                                                    |
| 45464748                                      |                                                                                                    | Inactive                                                                                                    |
|                                               |                                                                                                    |                                                                                                    |
|                                               |                                                                                                    |                                                                                                    |
|                                               |                                                                                                    |                                                                                                    |
|                                               |                                                                                                    |                                                                                                    |
|                                               |                                                                                                    |                                                                                                    |
|                                               |                                                                                                    |                                                                                                    |
|                                               |                                                                                                    |                                                                                                    |
|                                               |                                                                                                    | ↑                                                                                                    |
|                                               | Image: Control and a control of the second of the second of the seco | Image: Control and a control and a control and control and contro and control and a control and a control and a |

Figure 12

12. Use the tire pressure equipment to activate the ID of the RL wheel. At this time, all IDs have been activated, and the ID registration status is displayed as "Registered" (as shown in Figure 13).

| La V.                                        |                                               | ♥ 3                                     | 🗢 🖆 🛢 1:59 PM |
|----------------------------------------------|-----------------------------------------------|-----------------------------------------|---------------|
| Special Function                             |                                               |                                         | ₽             |
| NISSAN V45.80 > Manually Select > North Amer | rica > American Samoa > SENTRA > B18 > 02/202 | 24 > Body Control S 🛜 🕇 0 b/s 🛛 👃 0 b/s | 🟥12.10V       |
| Item                                         | ID before registration                        | ID after registration                   | Status        |
| FL Id Registration                           | 31323334                                      | 31323334                                | Registered    |
| FR Id Registration                           | 35363738                                      | 35363738                                | Registered    |
| RR Id Registration                           | 41424344                                      | 41424344                                | Registered    |
| RL Id Registration                           | 45464748                                      | 45464748                                | Registered    |
|                                              |                                               |                                         |               |
|                                              | Stop                                          |                                         |               |
|                                              | Stop                                          |                                         |               |
| SN:989347204397<br>日产<br>VIN 3N1AB8CV6RY24   |                                               |                                         |               |
|                                              |                                               |                                         | 1             |

Figure 13

13. Click [Stop] to return to the special function menu interface, and return to the previous menu to choose [Clear Fault Code] (as shown in Figure 14).

| <b>□</b> <i>∨</i>                          |                                     |                |                 |                |           | 4          |               |
|--------------------------------------------|-------------------------------------|----------------|-----------------|----------------|-----------|------------|---------------|
| Show Menu                                  |                                     |                | A               | Ľ              | 2         |            | P             |
| NISSAN V45.80 > Manually Select > North Am | erica > American Samoa              | a > SENTRA > E | 318 > 02/2024 > | Body Control S | 🛜 🕇 0 b/s | ; ↓0 b/s   | 🟥 12.13V      |
|                                            |                                     |                |                 |                |           | Q Please e | enter keyword |
| Module Information                         |                                     | F              | Read Fault Co   | ode            |           |            |               |
| Clear Fault Code                           | Clear                               | Diagnose       | Read Data St    | ream           |           |            |               |
|                                            | Clear                               | Diagnose       | raun coue       |                |           |            |               |
| Actuation Test                             | Test Are you sure to clear fault of |                |                 |                |           |            |               |
|                                            |                                     |                |                 |                |           |            |               |
|                                            | NO                                  |                | YES             | 3              |           |            |               |
|                                            |                                     |                |                 |                |           |            |               |
|                                            |                                     |                |                 |                |           |            |               |
|                                            |                                     |                |                 |                |           |            |               |
|                                            |                                     |                |                 |                |           |            |               |
| SN:989347204397<br>日产<br>VIN 3N1AB8CV6RV24 |                                     |                |                 |                |           |            |               |
| <i>Q</i> •                                 |                                     |                |                 | C              | ]         | <u>ل</u>   | €             |
|                                            |                                     |                |                 |                |           |            |               |

Figure 14

14. Read the DTC, and it shows that there is no DTC. Drive the car for a road test, and check whether the tire pressure display on the central control screen is normal (as shown in Figure 15).

| <b></b> ₩                                    |                      |                |                 |                  |             | *         | 🗢 🖆 🛢 1:59 PM |
|----------------------------------------------|----------------------|----------------|-----------------|------------------|-------------|-----------|---------------|
| Show Menu                                    |                      |                | A               | Ľ                | 2           |           | P             |
| NISSAN V45.80 > Manually Select > North Amer | ica > American Samoa | a > SENTRA > E | B18 > 02/2024 > | > Body Control S | S 🛜 🕇 0 b/s | s ↓0 b/s  | 🖽 12.12V      |
|                                              |                      |                |                 |                  |             | QPlease e |               |
| Module Information                           |                      | F              | Read Fault Co   | ode              |             |           |               |
| Olaar Fault Oada                             |                      |                | Deed Dete Of    |                  |             |           |               |
|                                              | Clear                | Diagnose       | Fault Code      |                  |             |           |               |
|                                              | Cicui                | Diagnood       | Tuunt oouc      |                  |             |           |               |
| Actuation Test                               | Clear fault code     | e complete     | h               |                  |             |           |               |
|                                              |                      | e complete     | .u.             |                  |             |           |               |
|                                              |                      |                |                 |                  |             |           |               |
|                                              |                      | ок             |                 |                  |             |           |               |
|                                              |                      |                |                 |                  |             |           |               |
|                                              |                      |                |                 |                  |             |           |               |
|                                              |                      |                |                 |                  |             |           |               |
|                                              |                      |                |                 |                  |             |           |               |
|                                              |                      |                |                 |                  |             |           |               |
| SN:989347204397<br>日产<br>VIN 3N1AB8CV6RY24   |                      |                |                 |                  |             |           |               |
| <i>Q</i>                                     |                      |                |                 | C                |             | ĥ         | €             |
|                                              |                      |                |                 |                  |             |           |               |

Figure 15

### Statement:

The content of this document is copyrighted by LAUNCH TECH CO., LTD., and no individual or organization may quote or reprint it without consent.